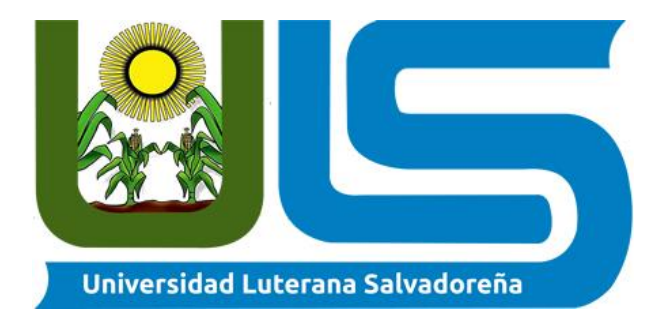

Manual de instalación y uso Hypervisor-KVM

Sistema operativo de redes Ing. Manuel Flores Villatoro

## **Integrantes:**

Anabel Ramos Reyes

Carnet: RR02110122

Apolinario Ramírez Rivera Carnet: RR01133447

José Williám Mejía Flores Carnet: MF01132606

Sábado 02 de junio del 2018

## Creación de las máquinas virtuales

| New VM                                                       | -            | ÷   | × |
|--------------------------------------------------------------|--------------|-----|---|
| Create a new virtual machine<br>Step 1 of 5                  |              |     |   |
| Enter your virtual machine details                           |              |     |   |
| Nombre: webserver                                            |              |     |   |
| Coneccion: QEMU/KVM                                          |              |     |   |
| Choose how you would like to install the operating syste     | 2m           |     |   |
| <ul> <li>Local install media (ISO image or CDROM)</li> </ul> |              |     |   |
| Network Install (HTTP, FTP, or NFS)                          |              |     |   |
| <ul> <li>Network Boot (PXE)</li> </ul>                       |              |     |   |
| Scancelar Atrás                                              | A <u>d</u> e | lar | e |

## **Ejecutamos:**

• virt-manager, de este modo abriremos nuestro gestor de maquina virtuales

Nota: Si nos tira un error porque no tenemos el virt-manager instalado entonces ejecuten el siguiente comando:

Sudo apt-get install virt-manager

Ahora ejecute virt-manager

Una vez tengamos abierto el gestor nos dará una conexión la cual debería de decir QEMU/KVM.

Nota: Deberá de configurar el gestor para que el kernel QEMU/KVM se arranque sin conexión a internet ya que por defecto trae habilitado que se inicie solo con internet local, dicho de otra manera, no nos dará conexión si el equipo no posee internet.

## Creación de una máquina virtual.

1. Dentro del gestor de máquinas virtuales teniendo seleccionado el hipervisor QEMU/KVM damos clic en Archivo/Nueva máquina virtual

|                                     | Gestor de máquinas virtuales                                                                                                    | - + X                   |
|-------------------------------------|----------------------------------------------------------------------------------------------------|-------------------------|
| Archivo Editar Vista Ayuda          |                                                                                                    |                         |
| 📫 🥅 Abrir 🕨 👖 😃 🗸                   |                                                                                                    |                         |
| Nombre                              |                                                                                                    | ▼ Uso de CPU            |
| → OEMU/KVM                          |                                                                                                    |                         |
| Xen - No conectado                  | Nueva MV ×                                                                                                    |                         |
|                                     | Creación de una máquina virtual nueva<br>Etapa 2 of 5                                                                                                    |                         |
|                                     | Ubique el medio de instalación<br>Utilice CDROM o DVD<br>No se ha detectado un medio (/dew/sr0) *<br>Utilizar imagen ISO:<br>Utilizar imagen ISO:<br>Detecta automáticamente un sistema operativo basado en el medio de instalación<br>Tipo de SO: -<br>Versión: -<br>Cancel Back Forward |                         |
| 🔟 Menú 🧮 🛃 🔄 🚞 🚾 Gestor de máquinas |                                                                                                    | 🗤 💿 🖇 lat 👤 😤 📋 17:32 🕬 |

2. Seleccionamos la conexión que usaremos en este caso QEMU/KVM y elegimos como vamos a instalar nuestro sistema operativo, lo dejamos como nos deja: Medio de instalación local (Imagen ISO ó CDROM), sin nada más que hacer damos en siguiente(Forward).

| Archivo Editar Vista Ayuda          | Gestor de máquinas virtuales                                                                                                    | - + ×               |
|-------------------------------------|----------------------------------------------------------------------------------------------------|---------------------|
| 🖳 🦳 Abrir 🕨 🔢 🙂 👻                   |                                                                                                    |                     |
| Nombre                              |                                                                                                    | ▼ Uso de CPU        |
| → QEMU/KVM                          | Nueva MV ×                                                                                                    |                     |
| Xen - No conectado                  | Creación de una máquina virtual nueva                                                                                                    |                     |
|                                     | Ubique el medio de instalación<br>Utilice CDROM o DVD<br>No se ha detectado un medio (/dev/sr0) •<br>Utilizar imagen ISO:<br>/var/fib/fibvirt/iso/ubuntu-17.04-desktop-amd64.iso • Explorar<br>Detecta automáticamente un sistema operativo basado en el medio de instalación<br>Tipo de SO: Desconocido<br>Versión: Desconocido<br>Cancel Back Forward |                     |
| 🔟 Menú 🔚 🎒 💽 🚞 🗷 Gestor de máquinas | 💿 mı                                                                                                    | ଃ lat 👤 🛜 📋 17:36 🕬 |

3. Damos clic en explorar, en el directorio por defecto solo le damos abajo donde nos dice explore localmente y nos dirigimos hasta donde tenemos nuestra imagen iso de nuestro sistema a instalar, seleccionamos y damos abrir o simplemente damos doble clic, luego damos a Siguiente(Forward).

|                                     | Gestor de máquinas virtuales                                        | – + X                     |
|-------------------------------------|---------------------------------------------------------------------|---------------------------|
| Archivo Editar Vista Ayuda          |                                                                     |                           |
| 🖬 📖 Abrir 🕨 🔢 🖑 👻                   |                                                                     |                           |
| Nombre                              |                                                                     | ▼ Liso de CPU             |
| - 0518180081                        |                                                                     |                           |
| • QENUKVM                           | Nueva MV X                                                          |                           |
| Xen - No conectado                  | Creación de una máquina virtual nueva<br>Etapa 1 of 5               |                           |
|                                     | Conexión: QEMU/KVM                                                  |                           |
|                                     | Elija cómo le gustaría instalar el sistema operativo                |                           |
|                                     | <ul> <li>Medio de instalación local (Imagen ISO ó CDROM)</li> </ul> |                           |
|                                     | <ul> <li>Instalación por Red (HTTP, FTP, ó NFS)</li> </ul>          |                           |
|                                     | Arranque por Red (PXE)                                              |                           |
|                                     | 🔿 Importar imagen de disco existente                                |                           |
|                                     |                                                                     |                           |
|                                     | Opciones de la arquitectura                                         |                           |
|                                     |                                                                     |                           |
|                                     | Cancel Back Forward                                                 |                           |
|                                     |                                                                     |                           |
|                                     |                                                                     |                           |
|                                     |                                                                     |                           |
|                                     |                                                                     |                           |
|                                     |                                                                     |                           |
| 🔟 Menú 🥅 🎽 🖪 🚞 🛲 Gestor de máquinas |                                                                     | un 🧿 🖇 lat 👤 🗢 📋 17:31 40 |

4. Seleccionamos cantidad de memoria RAM que le vamos a dedicar a la máquina virtual y el procesador que le daremos (tomar en cuenta de cuanto núcleo es el procesador que posee la maquina anfitriona).

| Archivo Editar Vista Ayuda          | Gestor de máquinas virtuales                                                                                                    | – + X                      |
|-------------------------------------|----------------------------------------------------------------------------------------------------|----------------------------|
| 📫 🦲 Abrir 🕨 🔢 🔿 👻                   |                                                                                                    |                            |
| Nombre                              |                                                                                                    | ✓ Uso de CPU               |
| QEMU/KVM                            | Nueva MV ×                                                                                                    |                            |
| Xen - No conettado                  | Creación de una máquina virtual nueva       Eujo 3 of 5       Elija la configuración de la memoria y de la CPU       Memoria (RAM):     1024 - + MiB       Hesta 5792 MB disponible en el equipo       CPU:     1 - +       Hasta 4 disponible       Cancel     Back |                            |
| 🔟 Menú 🧮 💕 🖂 🚞 🗷 Gestor de máquinas |                                                                                                    | un 🧿 🔋 lat 👤 🗢 📋 17:37 40) |

5. Colocamos la cantidad de espacio que contendrá nuestro disco duro de la máquina virtual.

| Archivo Editor Victo Avudo          | Gestor de máquinas virtuales                                                                                                    | - + X                    |
|-------------------------------------|----------------------------------------------------------------------------------------------------|--------------------------|
|                                     |                                                                                                    |                          |
|                                     |                                                                                                    | Tiso de CPU              |
| ► OEMU/K/M                          |                                                                                                    | 03002010                 |
| Xen - No conectado                  | Nueva MV       ×                 Creación de una máquina virtual nueva<br>Etapa 4 of 5                  Habilitar almacenamiento para esta máquina virtual               Crear una imágen de disco para la máquina virtual                 20.0             +             GIB               7.0 GiB disponible en la ubicación por defecto                 Seleccionar o crear almacenaje personalizado               Administrar                 Cancel             Back             Forward |                          |
| 🔟 Menú 🔚 🛃 🔄 📷 📼 Gestor de máquinas |                                                                                                    | um 🧿 👔 lat 👤 🖈 🗎 17:37 🐠 |

6. Por último, le colocamos el nombre a nuestra máquina virtual y pinchamos la opción de personalizar configuración antes de instalar, en la selección de red dejarlo tal y como este eso también a su consideración y damos finalizar.

|                                     | Gestor de máquinas virtuales                                                                                                    | – + X                          |
|-------------------------------------|----------------------------------------------------------------------------------------------------|--------------------------------|
| Archivo Editar Vista Ayuda          |                                                                                                    |                                |
| 🖬 🔲 Abrir 🕨 II (b) 👻                |                                                                                                    |                                |
|                                     |                                                                                                    |                                |
| Nombre                              |                                                                                                    | <ul> <li>Uso de CPU</li> </ul> |
| QEMU/KVM                            | Nueva MV ×                                                                                                    |                                |
| Xen - No conectado                  | Creación de una máquina virtual nueva<br>Eupa 5 of 5<br>Listo para iniciar la instalación<br>Nombre: Ubuntu<br>SO: Generic<br>Instalar: CDROM/ISO local<br>Memoria: 1024 MIB<br>CPUS: 1<br>Almacenamiento: 200 OBI /var/lib/lib/in/images/Ubuntu.img<br>Personalizar configuración antes de instalar<br>Selección de Red<br>Cancel Back Finalizar |                                |
| 🔟 Menú 📜 🛃 🚬 🚞 🗷 Gestor de máquinas |                                                                                                    | un 🎯 👂 lat 👤 ኛ 📋 17:39 4       |

7. Una vez que hemos creado nuestra máquina virtual solo damos clic a iniciar la instalación y se nos estará iniciando nuestro sistema operativo.

| Archivo Editar Vista Ayuda |                                                                                                    |                                                                                                    |                           |
|----------------------------|----------------------------------------------------------------------------------------------------|----------------------------------------------------------------------------------------------------|---------------------------|
| Nombre                     | 🖌 Iniciar la instalación 💊 Cancelar la ins                                                                                                    | Ubuntu en QEMU/KVM                                                                                                    | × Uso de CPU              |
| Xen - No conectado         | Iniciar la instalación         CPUS         Opciones de arranque         IDE Disco 1         DE CDROM 1         NUC: 27:63:27         Ratón         Monitor Spice         Ocontrolador USB         Video QXL         Controlador USB         Redirector USB 1         Redirector USB 2 | ss<br>Ubuntu<br>fc4c925c-cc04-4b95-bf50-7e247c05be22<br>Apagado (Cierre)<br>pervisor<br>K/M<br>x86_64<br>Ausr/bin/krm-spice<br>BIOS  Cancel Apply | ×× ♥ ♣ lat ♥ ♥ Ĥ 1741 +40 |

8. Si en dado caso no nos sale la imagen como en mi caso

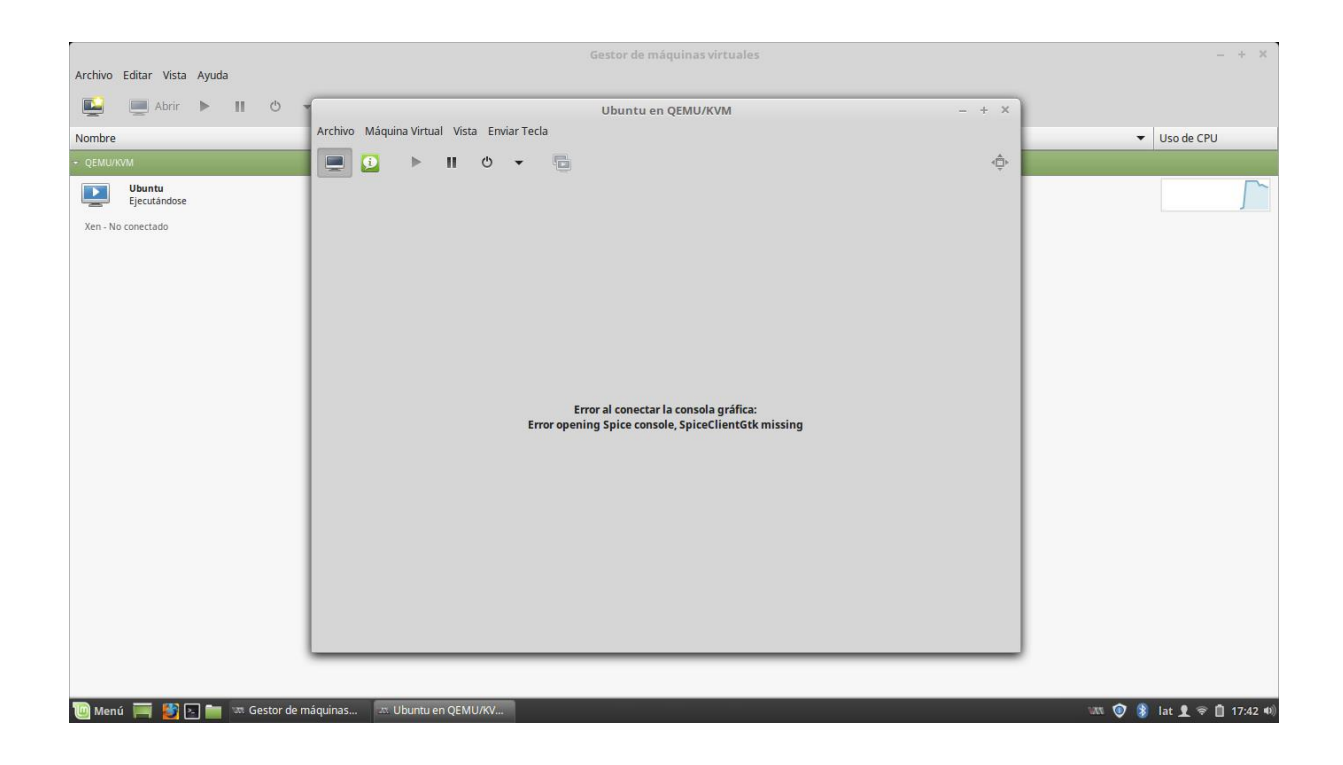

Apaguen la máquina y se van a la segunda opción el botón verde: mostrar detalles de hardware virtual, una vez estando ahí nos vamos directamente a la opción que dice Video, una vez nos localicemos ahí cambiamos la configuración que tiene y seleccionamos la opción VGA, damos aplicar

|                                         | Gestor de máquinas virtuales                                                                                                    | – + X                    |
|-----------------------------------------|----------------------------------------------------------------------------------------------------|--------------------------|
| Archivo Editar Vista Ayuda              |                                                                                                    |                          |
| 🔛 🥅 Abrir 🕨 🔢 🙂                         | Ubuntu en QEMU/KVM                                                                                                    | - + ×                    |
| Nombre                                  | Archivo Máquina Virtual Vista Enviar Tecla                                                                                                    | ✓ Uso de CPU             |
| ✓ QEMU/KVM                              | 💻 🚺 🕨 II 😃 👻 🛅                                                                                                    | ¢                        |
| Ubuntu<br>Apagado<br>Xen - No conectado | Repaso       Video         Rendimiento       Modelo:       Q/L         CPUS       Modelo:       Q/L         Momoria       Consolution       Modelo:       Modelo:         DE Disco 1       Ibit Disco 1       Ibit Disco 1       Ibit Disco 1         IDE Disco 1       Monitor Spice       Sonido: ich6       Ibit Canal spice         Video XU       Canal spice       Controlador VISB       Controlador PCI         Agregar hardware       Remove       Canal | cel Apply                |
| 🔟 Menú 🥅 🛃 📐 🖮 🚥 Gestor de i            | náquinas 🖙 Ubuntu en QEMU/KV                                                                                                    | un 🔯 🖇 lat 👤 😤 📋 17:42 🕫 |

nos vamos donde dice Monitor Spice, cambiamos la opción Servidor Spice por Servidor VNC damos aplicar(Apply), ahora volvemos a la primera opción que es el

|                              |                               | Costor do máquipas virtualos        |                    | Y                       |
|------------------------------|-------------------------------|-------------------------------------|--------------------|-------------------------|
| Archivo Editar Vista Ayuda   |                               |                                     |                    |                         |
| 📔 💻 Abrir 🕨 🔢 🙂              | 1                             | Ubuntu en QEMU/KVM                  | - + X              |                         |
| Nombre                       | Archivo Máquina Virtual Vista | Enviar Tecla                        |                    | ✓ Uso de CPU            |
| ✓ QEMU/KVM                   | 📃 📃 🕨 🗉                       | 0 -                                 | ¢,                 |                         |
| Ubuntu<br>Apagado            | Repaso                        | Servidor Spice                      |                    |                         |
| Xen - No conectado           | Rendimiento                   | Tipo: Servidor Spice 👻              |                    |                         |
|                              | CPUs                          | Direcciones: Hipervisor por defecto |                    |                         |
|                              | 🚟 Memoria                     | Puerto: 🖸 Auto                      |                    |                         |
|                              | Opciones de arranque          | Puerto TLS: 🔟 Auto                  |                    |                         |
|                              | IDE Disco 1                   | Contraseña:                         |                    |                         |
|                              | IDE CDROM 1                   | Mapa de teclado:                    |                    |                         |
|                              | NIC :e7:63:27                 |                                     |                    |                         |
|                              | Ratón                         |                                     |                    |                         |
|                              | 🚎 Teclado                     |                                     |                    |                         |
|                              | Monitor Spice                 |                                     |                    |                         |
|                              | Sonido: ich6                  |                                     |                    |                         |
|                              | Serial 1                      |                                     |                    |                         |
|                              | Canal spice                   |                                     |                    |                         |
|                              | Vídeo VGA                     |                                     |                    |                         |
|                              | Controlador USB               |                                     |                    |                         |
|                              | Controlador PCI               |                                     |                    |                         |
|                              | Agregar hardware              | Re                                  | emove Cancel Apply |                         |
|                              |                               |                                     |                    |                         |
|                              |                               |                                     |                    |                         |
| 🔟 Menú 🧮 🛃 🔄 🖿 🖙 Gestor de r | máquinas 🤉 🕮 Ubuntu en QEMU/  |                                     |                    | 🗤 💓 ଃ lat 👤 😤 🗎 17:45 🕪 |

monitor y damos a play, nos deberá de cargar la imagen si aún se nos presenta el problema probar con otra opción.

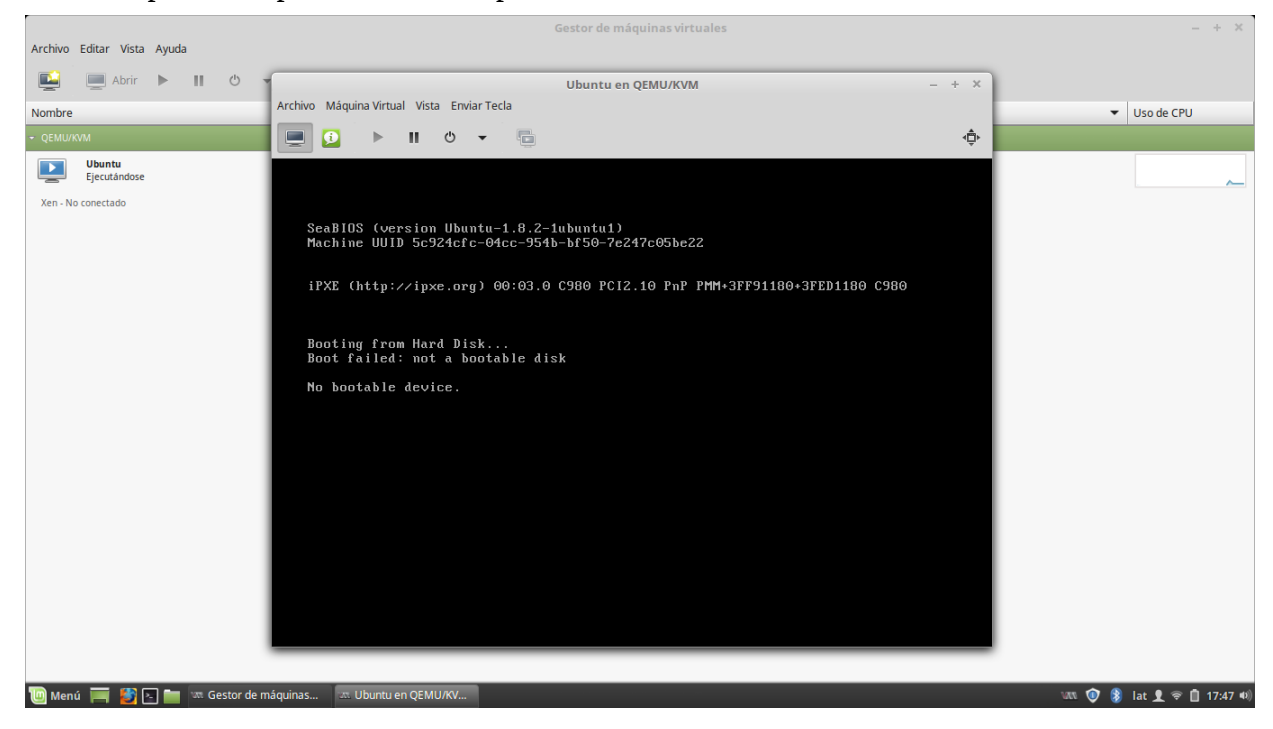

- 9. Si en este caso no nos carga el sistema es porque aún no hemos seleccionado la ruta donde arrancara el sistema y si recuerdan estamos usando una imagen iso
- 10. Apagamos la máquina y nos vamos de nuevo a Opciones de arranque luego nos vamos a IDE CDROM 1, ya ahí si bien se podrán fijar donde dice ruta de origen no

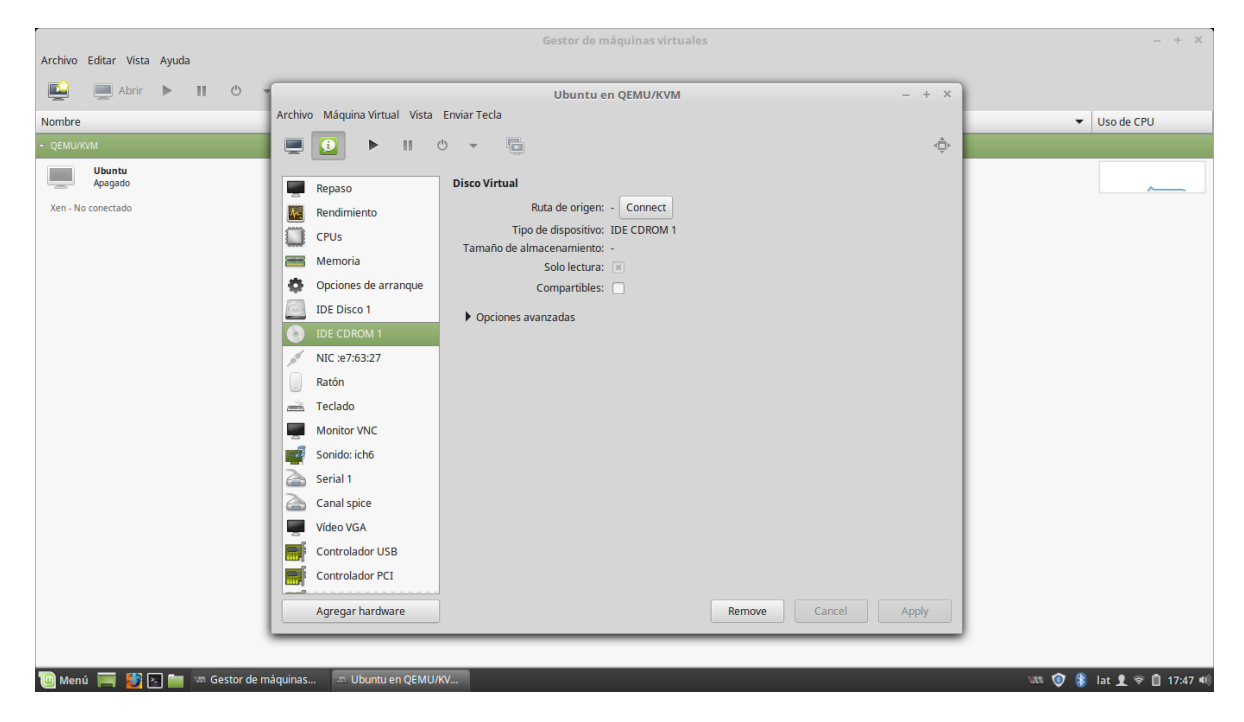

hay nada entonces damos clic a conectar, después damos a explorar y seleccionamos la imagen iso que vamos a utilizar para la instalación del sistema, en este caso sería Ubuntu-17.04, damos a elegir volumen y luego ok

| Archivo Editar Vista Avuda    |                               |                                                      |              | ~                            |
|-------------------------------|-------------------------------|------------------------------------------------------|--------------|------------------------------|
| Alchivo Editar Vista Ayuda    |                               |                                                      |              |                              |
| 🛀 💻 Abrir 🕨 🔢 🖒               | 1                             | Ubuntu en QEMU/KVM                                   | - + ×        |                              |
| Nombre                        | Archivo Máquina Virtual Vista | Enviar Tecla                                         |              | ▼ Uso de CPU                 |
| ✓ QEMU/KVM                    | 📃 💻 🚺 🕨 🗉                     | 0 -                                                  | <⊕́≻         |                              |
| Ubuntu<br>Apagado             | Repaso                        | Autoiniciar                                          |              |                              |
| Xen - No conectado            | Rendimiento                   | Iniciar la maquina virtual cuando arranque el equipo |              |                              |
|                               | CPUs                          | Orden de los dispositivos de arranque                |              |                              |
|                               | 🚟 Memoria                     | <ul> <li>Habilite menú de arranque</li> </ul>        |              |                              |
|                               | Opciones de arranque          | 🖸 🧾 IDE Disco 1                                      |              |                              |
|                               | IDE Disco 1                   | IDE CDROM 1                                          |              |                              |
|                               | IDE CDROM 1                   | NIC :e7:63:27                                        |              |                              |
|                               | NIC :e7:63:27                 |                                                      |              |                              |
|                               | Ratón                         |                                                      |              |                              |
|                               | 📠 Teclado                     | Arranque directo del kernel                          |              |                              |
|                               | Monitor VNC                   |                                                      |              |                              |
|                               | Sonido: ich6                  |                                                      |              |                              |
|                               | Serial 1                      |                                                      |              |                              |
|                               | Canal spice                   |                                                      |              |                              |
|                               | Vídeo VGA                     |                                                      |              |                              |
|                               | Controlador USB               |                                                      |              |                              |
|                               | Controlador PCI               |                                                      |              |                              |
|                               | Agregar hardware              | ]                                                    | Cancel Apply |                              |
|                               |                               |                                                      |              |                              |
| 🔜 Marcá 🚃 🛤 🗔 🖿 🗤 Costor do I | máquipas Ilbuntu en OFMU      | 104                                                  |              | 1977 🙆 💧 I.e. 角 🔿 🛱 47670 HA |

vamos a Opciones de arranque y habilitamos CDROM, luego lo colocamos en

primera posición y pinchamos la opción habilite menú de arranque, damos clic en aplicar(Apply), una vez hecho todo esto volvemos al monitor y damos play.

Como pueden ver ya tenemos nuestro menú de arranque lo cual solo nos falta instalar el sistema que vamos a estar usando, hasta aquí hemos llegado con el manual de instalación del hypervisor KVM.

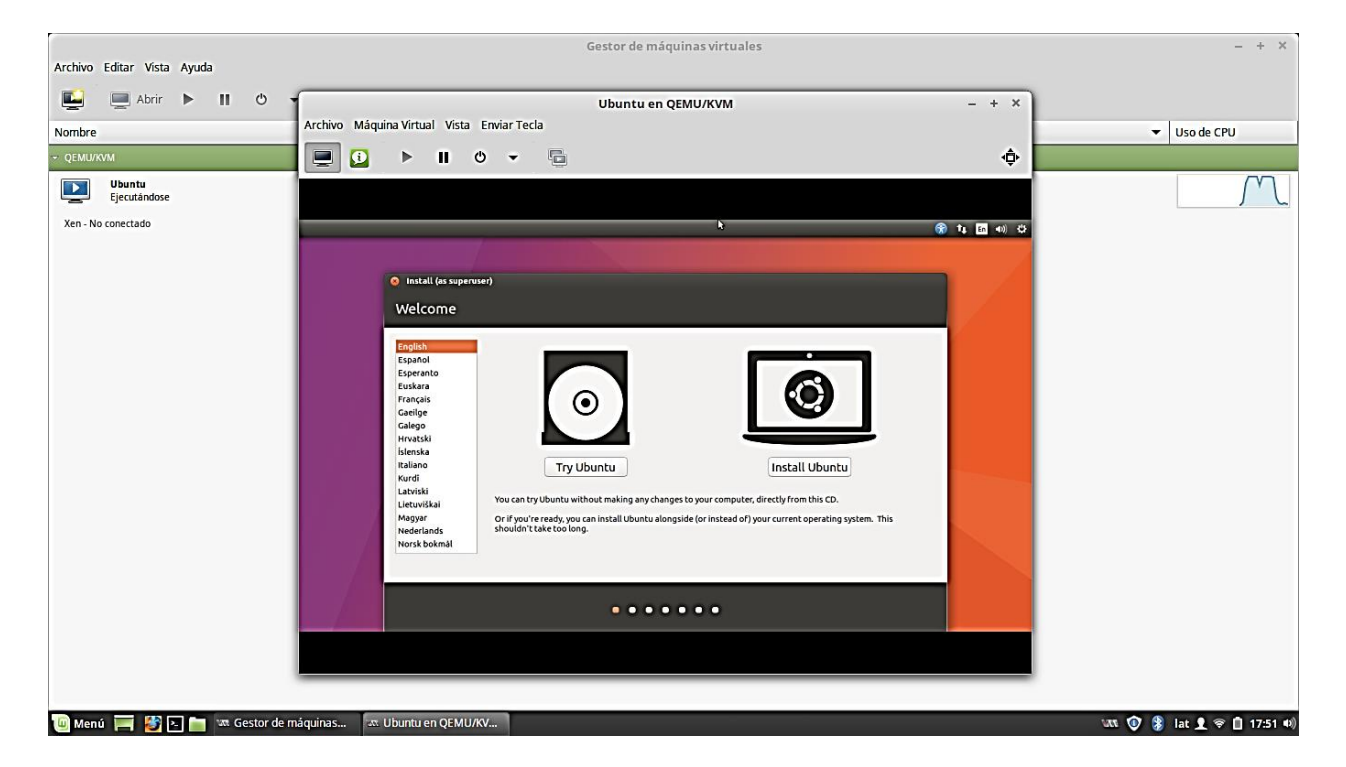

Ahora solo hace falta decidir que tipo de sistema operativo querrán utilizar con esta buena herramienta de virtualización, ha sido un placer y nos vemos en otro manual de instalación y uso GNU/Linux.